## <u>Tutorial Upload Artikel dari jurnal cetak ke Repository Poltekkes Bandung</u> (<u>untuk kelengkapan usulan angka kredit dosen</u>)

- 1. File yang harus disiapkan *Cover jurnal, Daftar Isi jurnal dan Artikel* dalam bentuk PDF yang sudah dikompress
- 2. Akses Repository Institusi Poltekkes Bandung di http://repo.poltekkesbandung.ac.id
- 3. Klik **Login** > masukan *username* dan *password* pada kotak dialog login. Jika belum mempunyai akun silahkan hubungi perpustakaan untuk dibuatkan akun.

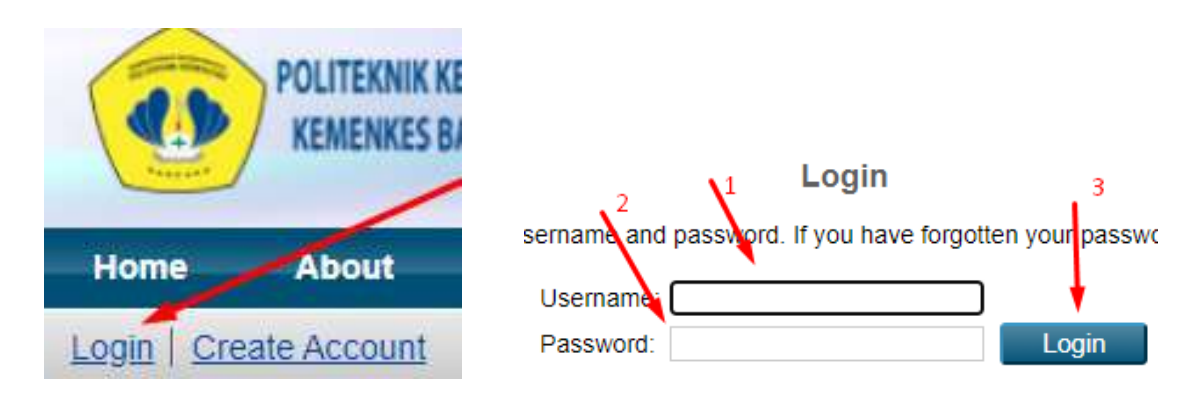

4. Pilih New Item pada kotak dialog Manage Deposit

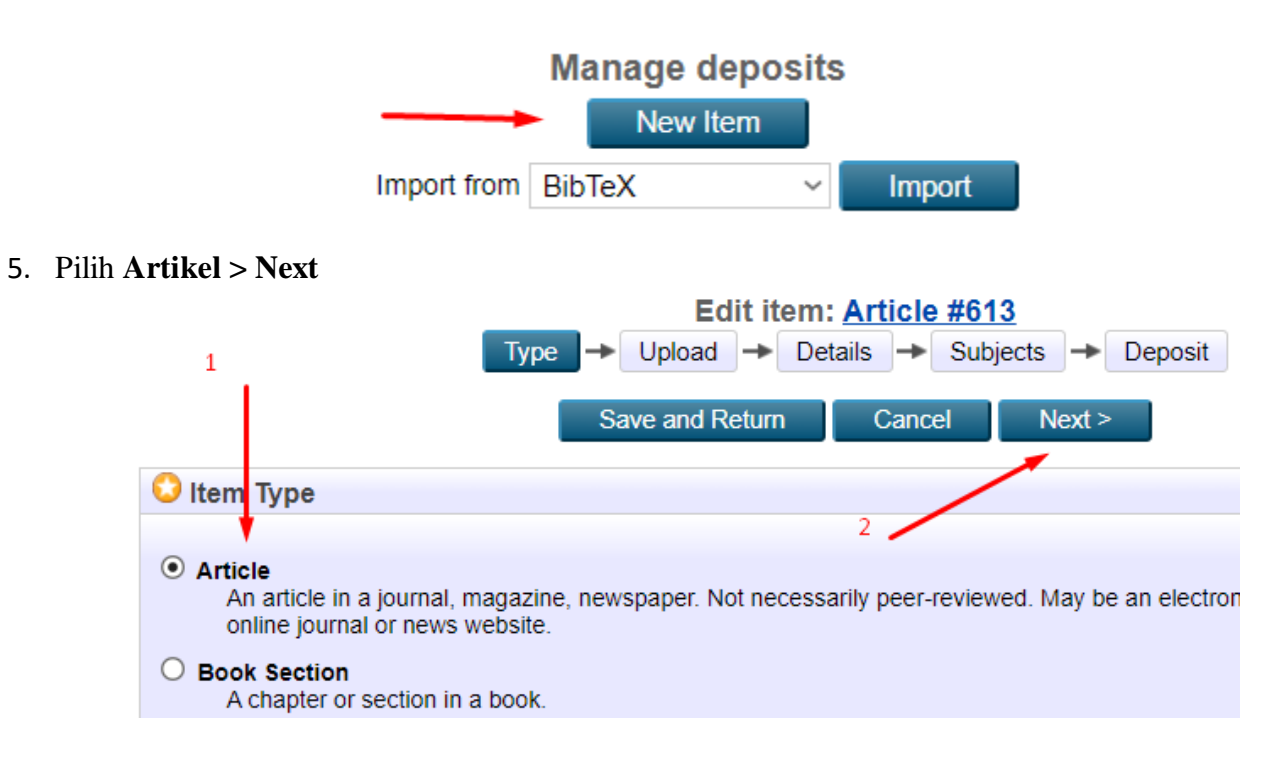

6. Upload file dengan pilih **Choose** dan arahkan ke file artikel jurnal yang akan diupload, ulangi jika filenya lebih dari satu

| Type → U                                                                                                    | Edit item: <u>Article</u>                                                             | • #613<br>Subjects →                                        | Deposit                                       |
|----------------------------------------------------------------------------------------------------|---------------------------------------------------------------------------------------|-------------------------------------------------------------|-----------------------------------------------|
| < Previous                                                                                                    | Save and Return                                                                       | Cancel                                                      | Next >                                        |
| Add a new document                                                                                                    |                                                                                       |                                                             |                                               |
| To upload a document to this repository, click the archive. You may then add additional files to the documents.<br>You may wish to use the <u>SHERPA RoMEO</u> tool | e Browse button below to a<br>document (such as image<br>to verify publisher policies | select the file an<br>es for HTML files<br>before depositin | d the Upload but<br>) or upload more<br>1g. 2 |
| File                                                                                                    |                                                                                       |                                                             | From URL                                      |
| C                                                                                                    | hoose File No file chose                                                              | n                                                           |                                               |
| 1<br>< Previous                                                                                                    | Save and Return                                                                       | Cancel                                                      | Next >                                        |

- 7. Pada halaman berikut isikan informasi jurnal :
  - a. Title : *judul artikel*
  - b. Abstract : *abstrak jurnal*
  - c. Family Name : nama pertama / nama keluarga
  - d. Given Name/ Initial : nama kedua kalau ada
  - *e.* Email : *email penulis artikel*
  - f. Divisions : *pilih jurusan*
  - g. Refered : *pilih* Yes, this version has been refereed.
  - h. Status : Published
  - i. Jurnal of Publication Title : Judul jurnal yang memuat publikasi artikel
  - j. ISSN : nomor ISSN Jurnal
  - *k.* Publisher : *Penerbit jurnal*
  - *I.* Volume : *volume jurnal*
  - *m.* Number : *nomor jurnal*

  - o. Date : *tanggal artikel dimuat di jurnal*
  - p. Data Type : *pilih* **Publication**
  - q. Lengkapi informasi lain jika ada atau lewati
  - r. Klik Next

|          | Edit item: Article #613 |                   |            |         |
|----------|-------------------------|-------------------|------------|---------|
|          | Type 🔶 Up               | oload - Details - | Subjects - | Deposit |
|          | < Previous              | Save and Return   | Cancel     | Next >  |
| 😳 Title  |                         |                   |            |         |
|          |                         |                   |            |         |
|          |                         |                   |            |         |
| A        |                         |                   |            |         |
| Abstract |                         |                   |            |         |

Pilih salah satu subyek yang sesuai > klik Add > Klik Next

| Edit item: <u>t</u>                                                       |  |  |  |  |  |
|---------------------------------------------------------------------------|--|--|--|--|--|
| Type → Upload → Details → Subjects → Deposit                              |  |  |  |  |  |
| < Previous Save and Return Cancel Next >                                  |  |  |  |  |  |
| Subjects                                                                  |  |  |  |  |  |
| Search for subject: all of v                                              |  |  |  |  |  |
| 🛨 000 Ilmu Umum dan Komputer                                              |  |  |  |  |  |
| 🗄 100 Filsafat                                                            |  |  |  |  |  |
| 200 Agama                                                                 |  |  |  |  |  |
| 300 Ilmu Sosial                                                           |  |  |  |  |  |
| 400 Bahasa 2                                                              |  |  |  |  |  |
| 500 Ilmu Ilmu Alam dan Matematika                                         |  |  |  |  |  |
| 🗄 600 Teknologi dan Ilmu-ilmu Terapan                                     |  |  |  |  |  |
| 1 600 - 609 Aneka ragam teknologi dan ilmu terapan                        |  |  |  |  |  |
| Add 610 - 619 Ilmu Kedokteran dan Ilmu Pengobatan                         |  |  |  |  |  |
| Add 610 IIMU Kedokteran, IIMU Pengobatan dan IIMU Kesenatan               |  |  |  |  |  |
| Ado 611 Anatomi Manusia, Diologi Sel, Diologi Jalingan                    |  |  |  |  |  |
| Add 612 Fisiologi Manusia, ilinu Faal, Anatomi dan Fisiologi Manusia      |  |  |  |  |  |
|                                                                           |  |  |  |  |  |
| And 613 4 Kebersihan Diri dan Individu                                    |  |  |  |  |  |
| Add 613.5 Ilmu Kesehatan di Lingkungan Buatan. Ilmu Kesehatan Lingkungan  |  |  |  |  |  |
| Add 613.6 Topik-topik Khusus tentang Kesehatan dan Keselamatan            |  |  |  |  |  |
| Add 613.62 Industri Kesehatan                                             |  |  |  |  |  |
| Add 614 Ilmu Kesehatan Masyarakat                                         |  |  |  |  |  |
| Add 614.4 Timbulnya Penyakit, Penyebaran Penyakit dan Pengawasan Penyakit |  |  |  |  |  |
|                                                                           |  |  |  |  |  |

9. Pada halaman berikut Klik **Deposit Item Now** > **Logout** 

| Deposit item: <u>t</u>                                                                                                    |  |  |  |  |  |
|----------------------------------------------------------------------------------------------------|--|--|--|--|--|
| • You have not <u>uploaded any documents</u> . While this is not essential, it is strongly recomn                                                                                                    |  |  |  |  |  |
| Type → Upload → Details → Subjects → Deposit                                                                                                    |  |  |  |  |  |
| For work being deposited by its own author: In self-archiving this collection of files and associated bit<br>Repository Poltekkes Kemenkes Bandung the right to store them and to make them permanently availab<br>declare that this material is my own intellectual property and I understand that Repository Poltekkes Kem<br>assume any responsibility if there is any breach of copyright in distributing these files or metadata. (All au<br>assert their copyright on the title page of their work.) |  |  |  |  |  |
| For work being deposited by someone other than its author: I hereby declare that the collection of fil bibliographic metadata that I am archiving at Repository Poltekkes Kemenkes Bandung) is in the public d accept full responsibility for any breach of copyright that distributing these files or metadata may entail.                                                                                                    |  |  |  |  |  |
| Clicking on the deposit button indicates your agreement to these terms.                                                                                                    |  |  |  |  |  |
| Deposit Item Now Save for Later                                                                                                    |  |  |  |  |  |

10. Hubungi Perpustakaan untuk di publikasikan (**Publish**) dan minta URL nya

=== Semoga membantu. Terimakasih ===